# WACHTWOORD WIJZIGEN ACCOUNT ONTGRENDELEN

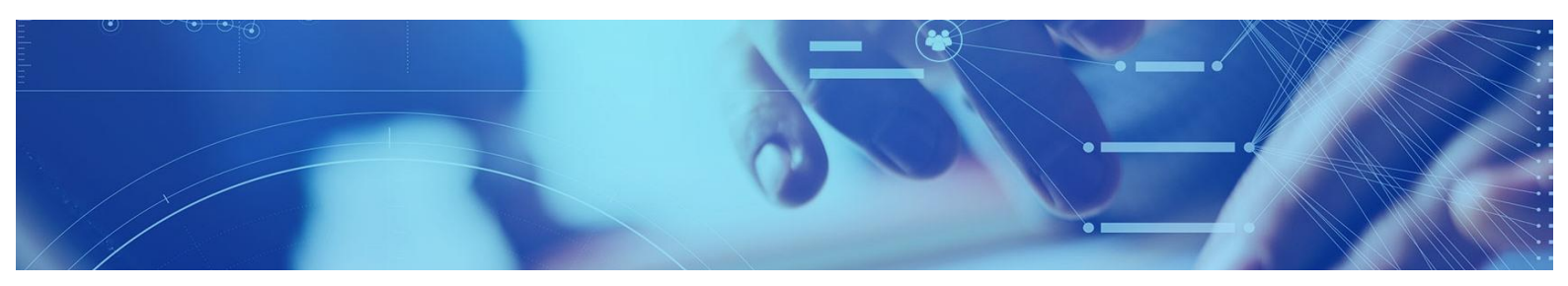

### Inleiding

Bent u het wachtwoord vergeten, of krijgt u de melding dat er een onjuiste gebruikersnaam of wachtwoord is ingevoerd en is hierdoor uw account vergrendeld? U kunt het account zelf ontgrendelen of wachtwoord zelf wijzigen door de stappen in dit document te volgen.

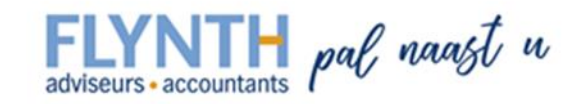

| FLYNTH | Aanmelden      |                                             |
|--------|----------------|---------------------------------------------|
|        | Gebruikersnaam |                                             |
|        | Wachtwoord     |                                             |
|        |                | Log On                                      |
|        |                | Wachtwoord vergeten of account vergrendeld? |
|        |                |                                             |

Op de inlogpagina van Werkplek.flynth.nl klikt u op "<u>Wachtwoord vergeten of account vergrendeld?"</u>. Lees de instructies goed door en klik vervolgens op "<u>Klik hier om uw account te ontgrendelen</u>" of "<u>een</u> <u>wachtwoordreset uit te voeren</u>".

Op de pagina waar u terecht komt wordt het volgende getoond:

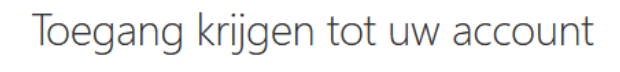

#### Wie bent u?

Als u uw account wilt herstellen, voert u eerst uw gebruikers-id en de tekens in die worden weergegeven in de onderstaande afbeelding of het geluidsfragment.

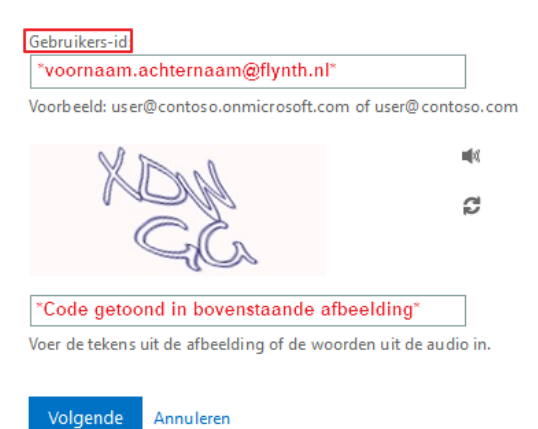

Voer bij *Gebruikers-id* het FLYNTH e-mailadres in (voornaam.achternaam@flynth.nl). Onder dit veld wordt een afbeelding getoond met een code bestaande uit letters en cijfers. Voer deze code in bij het 2<sup>e</sup> veld. U kunt ook de code laten uitspreken door op het luidspreker icoontje te klikken. Als u op het icoontje daaronder van de 2 pijltjes klikt, wordt er een nieuwe code gegenereerd. De letters van deze code zijn hoofdlettergevoelig. Vul het correct in en klik vervolgens op **Volgende**.

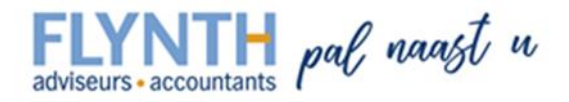

## Toegang krijgen tot uw account

## Waarom hebt u problemen bij het aanmelden?

Ik ben mijn wachtwoord vergeten

Uw wachtwoord wordt opnieuw ingesteld met de beveiligingsgegevens die u hebt geregistreerd.

Ik gebruik het juiste wachtwoord, maar kan me niet aanmelden

Volgende Annuleren

Op de volgende pagina krijgt u twee mogelijkheden te zien. Als u het wachtwoord wilt wijzigen kiest u voor "**Ik ben mijn wachtwoord vergeten**". Is uw account vergrendeld of heeft u per abuis meerdere malen een verkeerd wachtwoord ingevoerd, maar weet u het wachtwoord nog wel kiest u voor "**Ik gebruik het juiste wachtwoord, maar kan me niet aanmelden**". Het account wordt hierdoor ontgrendeld.

Nadat u voor de juiste optie hebt gekozen klikt u op Volgende.

## Toegang krijgen tot uw account

verificatiestap 1 > nieuw wachtwoord kiezen

Geef op hoe we contact moeten opnemen voor verificatie:

| <ul> <li>Sms-bericht naar mijn<br/>telefoon verzenden</li> </ul> | Voor de beveiliging van uw account, moet u het volled<br>mobiele telefoon (********56) hieronder invoeren. U o<br>met een verificatiecode waarmee u uw wachtwoord op | ige nummer van uw<br>ontvangt een sms-bericht<br>nieuw kunt instellen. |
|------------------------------------------------------------------|----------------------------------------------------------------------------------------------------|------------------------------------------------------------------------|
| O Mijn mobiele telefoon bellen                                   | *Hier voert u het mobiele nummer in*                                                                                                    |                                                                        |
|                                                                  | Tekst                                                                                                    |                                                                        |
|                                                                  |                                                                                                    |                                                                        |

In het volgende scherm dient er ter beveiliging een verificatiecode ingevoerd te worden. U heeft de mogelijk om deze code per SMS te ontvangen, of telefonisch.

Voer uw mobiele nummer in bij het invoerveld en klik op de knop **Tekst**. Het mobiele nummer wat u invoert dient overeen te komen met het nummer zoals dat geregistreerd staat (waarvan de laatste 2 cijfers in de tekst daarboven getoond worden).

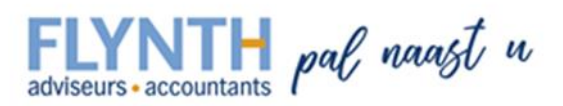

## Toegang krijgen tot uw account

#### verificatiestap 1 > nieuw wachtwoord kiezen

Geef op hoe we contact moeten opnemen voor verificatie:

| <ul> <li>Sms-bericht naar mijn</li></ul> | We hebben een sm | sms-bericht met een verificatiecode naar uw telefoon v |  |  |
|------------------------------------------|------------------|--------------------------------------------------------|--|--|
| telefoon verzenden                       | *Hier voert u de | de ontvangen verificatiecode in*                       |  |  |
| O Mijn mobiele telefoon bellen           | Volgende         | Opnieuw proberen<br>Contact opnemen met uw beheerder   |  |  |

Nu krijgt u de mogelijkheid om de ontvangen verificatiecode in te voeren. Klik vervolgens op **Volgende.** 

# Toegang krijgen tot uw account

verificatiestap 1 🗸 > nieuw wachtwoord kiezen

| * Voer nieuw wa  | achtwoord in: |   |
|------------------|---------------|---|
|                  |               |   |
| * Bevestig nieuv | w wachtwoord: | 1 |
|                  |               | ] |
| Voltooien        | Annuleren     |   |

U krijgt in het volgende scherm de mogelijkheid om een nieuw wachtwoord in te geven. In het tweede veld dient u het nieuwe wachtwoord nogmaals ter bevestiging in te geven.

Het nieuwe wachtwoord dient aan de volgende eisen te voldoen: Minimaal 8 posities, er dient een hoofdletter en een cijfer in te zitten, uw achternaam mag niet in het wachtwoord zitten en het wachtwoord mag nog niet eerder door u gebruikt zijn.

Klik vervolgens op Voltooien.

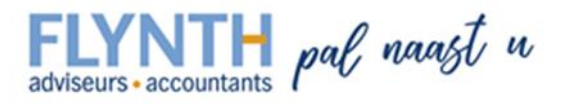

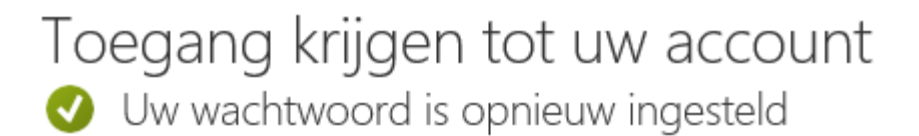

U kunt nu gebruik maken van het nieuwe wachtwoord. Sluit het geopend venster, of tabblad af om terug te keren bij de inlogpagina.

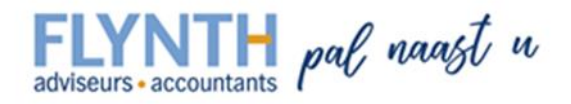